#### HANDBUCH

# Visual Production Scheduler Version 1.4 Für Microsoft Dynamics NAV

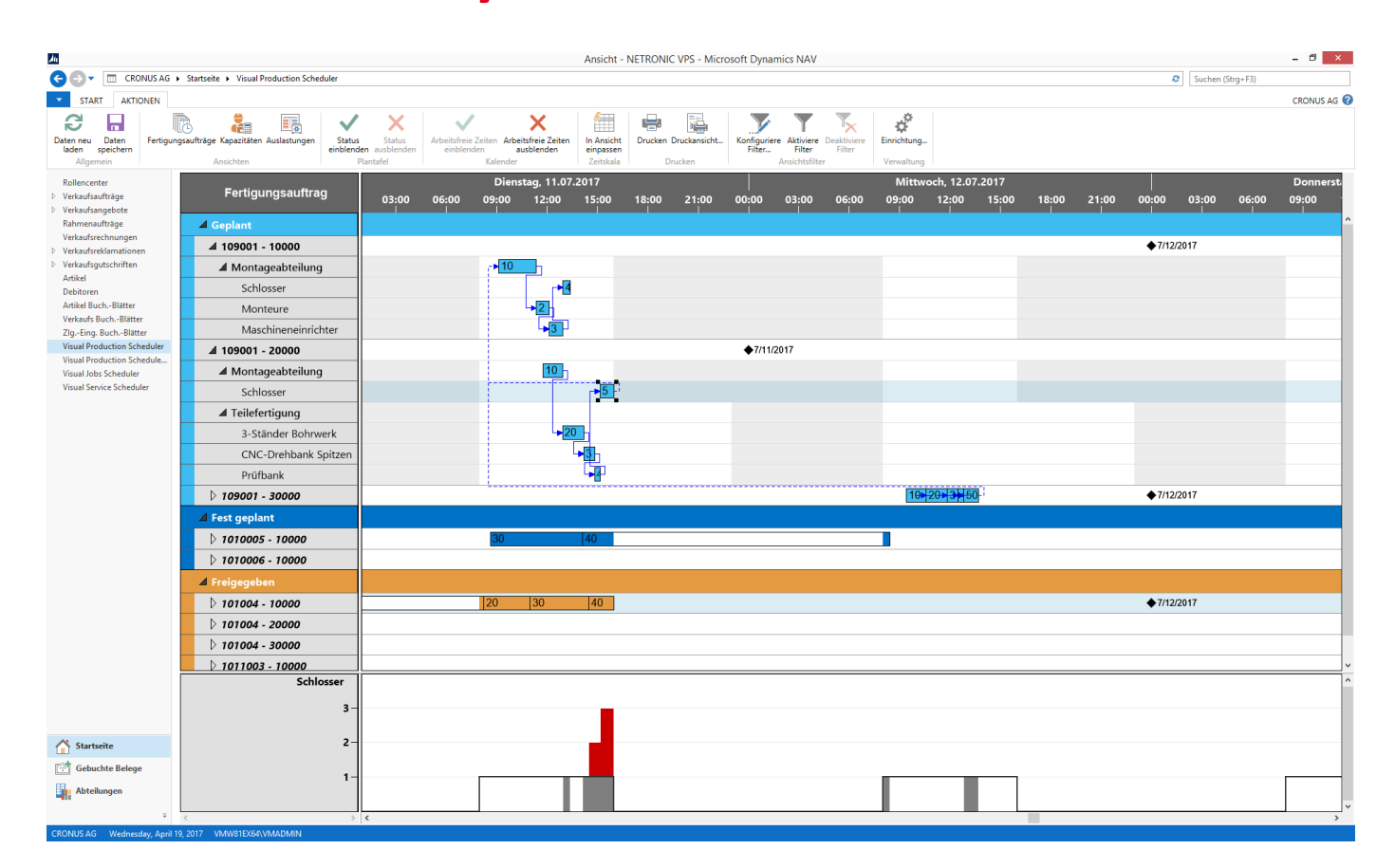

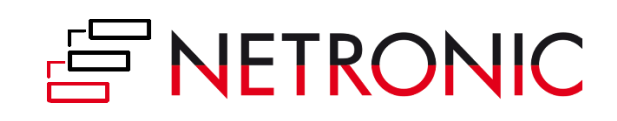

## Inhalt

| Start des VPS                                                        | 4  |
|----------------------------------------------------------------------|----|
| Alternative 1                                                        | 4  |
| Alternative 2                                                        | 4  |
| Der erste Blick auf den VPS                                          | 5  |
| Der Arbeitsbereich                                                   | 6  |
| Die Menüleiste                                                       | 6  |
| Der Gantt-Bereich                                                    | 7  |
| Drei Ansichten                                                       | 7  |
| Die Fertigungsauftragsansicht                                        | 7  |
| Die Kapazitätenansicht                                               | 8  |
| Sortieren                                                            | 8  |
| Histogramme                                                          | 9  |
| Die Ansicht Auslastungen                                             | 10 |
| Kollabieren und Expandieren                                          | 10 |
| Arbeitsfortschritt erkennen                                          | 10 |
| Arbeitsbereich einrichten                                            | 11 |
| Anpassung der numerischen Skala im Histogramm                        | 11 |
| Anpassung der Histogrammhöhe                                         | 11 |
| Breitenanpassung von Tabelle und Diagramm                            | 11 |
| Zoomen und Scrollen                                                  | 11 |
| Mehr Details sehen                                                   | 12 |
| Die Optionen des Kontextmenüs                                        | 12 |
| Verknüpfungen anzeigen                                               | 12 |
| Vorherige und nachfolgende Arbeitsgänge planen                       | 13 |
| Zeige Artikelverfügbarkeit nach Stücklistenebene                     | 13 |
| Zugriff auf Dynamics NAV-Dialoge                                     | 16 |
| Benutzerinteraktionen                                                | 18 |
| Arbeitsgänge per Drag & Drop Horizontal Verschieben                  | 18 |
| Arbeitsgang anderem Arbeitsplatz/anderer Arbeitsplatzgruppe zuweisen | 18 |
| Arbeitsfreie Zeiten: Übersicht oder Details                          | 19 |
| Der Dialog "Einrichtung"                                             | 20 |
| Die Definition von Anfang und Ende der Zeitskala                     | 23 |
| Filter verwenden                                                     | 24 |

# 

| Daten neu laden und abspeichern                                      | .24  |
|----------------------------------------------------------------------|------|
| Drucken mit dem VPS                                                  | . 25 |
| Warnungen und Hinweise                                               | .26  |
| Rote Schraffur                                                       | .26  |
| Kapazitätsüberlastung                                                | .26  |
| Warnung bei Sequenzverletzung                                        | .26  |
| Warnung bei unerlaubtem Verschieben nach Beendigung des Arbeitsgangs | .26  |
| Sicherheitsrückfrage beim Wiederherstellen der Ursprungswerte        | . 27 |
| Sicherheitsrückfrage beim Verlassen                                  | . 27 |
| Fehlermeldung beim Aufruf der NAV-Page                               | . 27 |
| Weitere Ressourcen                                                   | . 28 |
| Über NETRONIC—The Gantt Company                                      | . 28 |

Stand: August 2017

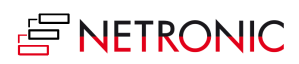

### Start des VPS

### **MÖGLICHKEIT 1**

Über Abteilungen > Produktion > Planung > Listen > Visual Production Scheduler

#### **MÖGLICHKEIT 2**

Passen Sie Ihr Rollencenter so an, dass die VPS-Schaltfläche im Rollencenter sichtbar ist.

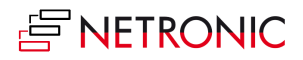

### Der erste Blick auf den VPS

Der VPS ist ein Gantt-Diagramm: Oben befindet sich die Zeitskala, links die Tabelle mit den Fertigungsaufträgen (Fertigungsauftragsansicht) oder die Arbeitsplatzgruppen bzw. Arbeitsplätze (Kapazitätenansicht) und rechts die grafische Abbildung des Fertigungsplans.

|                          | 7.2017 |       |          | Dienstag, 11.07.20 | 17    |           |       | Mittwoch, 12.07.2017 |
|--------------------------|--------|-------|----------|--------------------|-------|-----------|-------|----------------------|
| Fertigungsauttrag        | 18:00  | ) 00: | 00 06:00 | 12:00              | 18:00 | 00:00     | 06:00 | 12:00 1              |
| ⊿ Geplant                |        |       |          |                    |       |           |       |                      |
| D 109001 - 10000         |        |       |          | 10                 | )     |           |       | 234                  |
| <b>⊿</b> 109001 - 20000  |        |       |          |                    |       | ◆7/11/201 | 17    |                      |
| ⊿ Montageabteilung       |        |       |          | 10                 |       |           |       |                      |
| Schlosser                |        |       |          |                    | 5     |           |       |                      |
| ▲ Teilefertigung         |        |       |          |                    |       |           |       |                      |
| 3-Ständer Bohrwerk       |        |       |          | 20                 |       |           |       |                      |
| CNC-Drehbank Spitzen     |        |       |          | 3                  |       |           |       |                      |
| Prüfbank                 |        |       |          | [                  |       |           |       |                      |
| 109001 - 30000           |        |       |          |                    |       |           |       | 10 20 3 5            |
| ▲ Fest geplant           |        |       |          |                    |       |           |       |                      |
| <b>⊿</b> 1010005 - 10000 |        |       |          |                    |       |           |       |                      |
| ▲ Montageabteilung       |        |       |          |                    |       |           |       |                      |
| Schlosser                |        |       |          | 40                 |       |           |       |                      |
| Monteure                 |        |       |          |                    |       |           |       |                      |
| Maschineneinrichter      | 80     |       |          |                    |       |           |       |                      |
| <b>⊿</b> 1010006 - 10000 |        |       |          |                    |       |           |       |                      |
| ▲ Montageabteilung       |        |       |          |                    |       |           |       |                      |
| Schlosser                |        |       |          |                    |       |           |       |                      |
| Monteure                 |        |       |          |                    |       |           |       |                      |
| Maschineneinrichter      |        |       |          |                    |       |           |       |                      |
| ▲ Freigegeben            |        |       |          |                    |       |           |       |                      |
| 101004 - 10000           |        |       |          | 20 30 4            | 0     |           |       |                      |
| 101004 - 20000           |        |       |          |                    |       |           |       |                      |
| 101004 - 30000           |        |       |          |                    |       |           |       |                      |

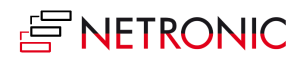

6 Handbuch — Visual Production Scheduler für Microsoft Dynamics NAV

### **Der Arbeitsbereich**

### DIE MENÜLEISTE

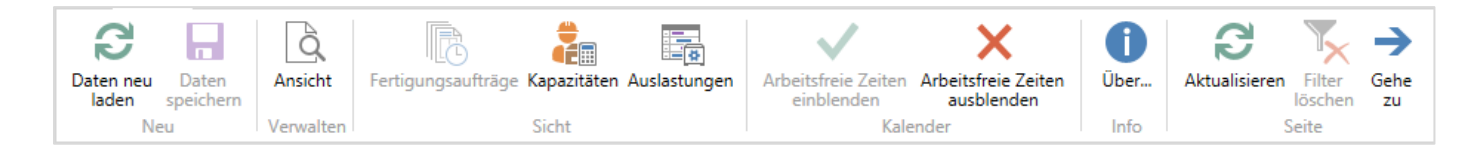

Oberhalb des Diagramms befindet sich eine Menüleiste mit umfangreichen Funktionen:

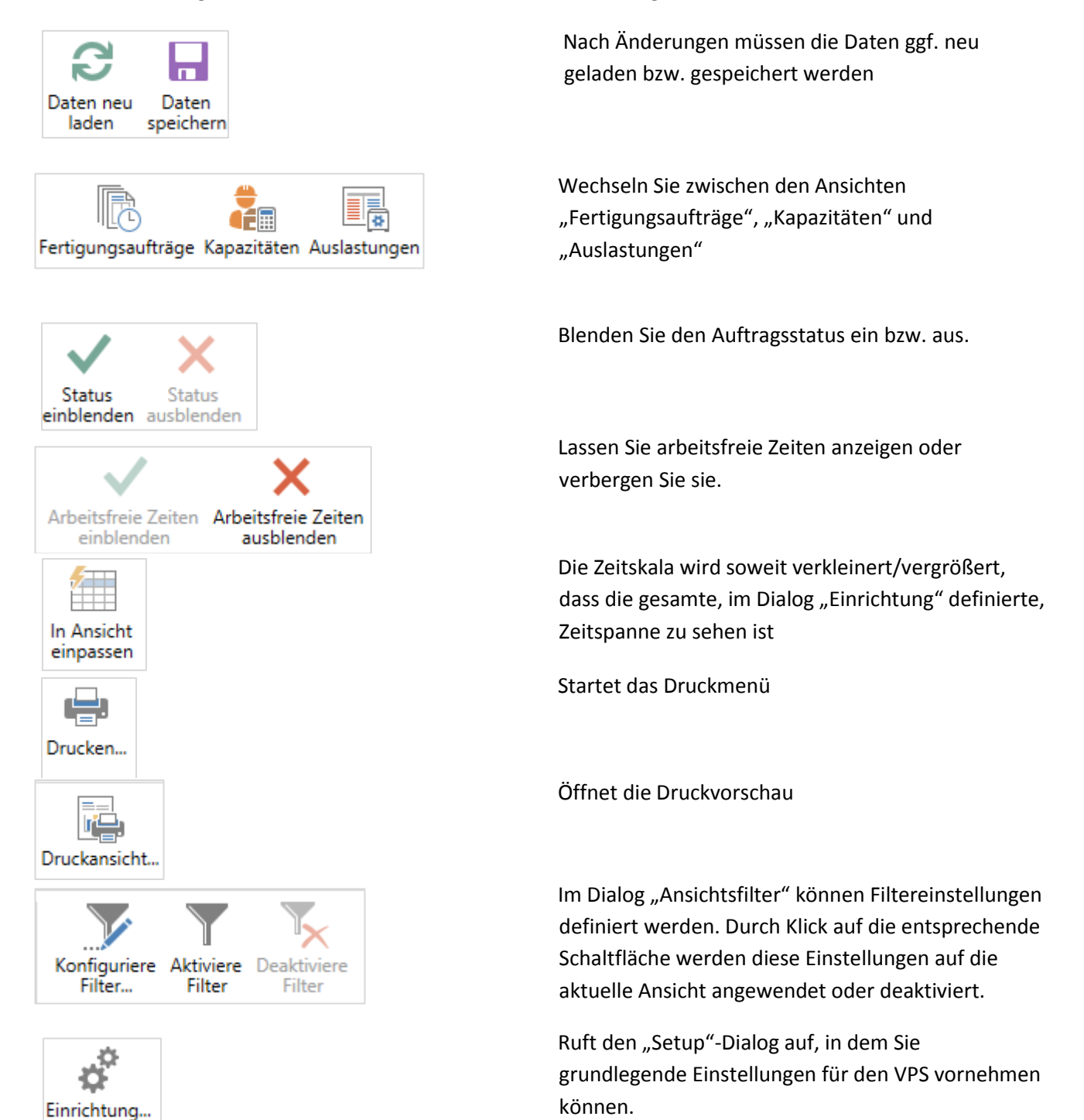

### 

#### DER GANTT-BEREICH

Das Gantt-Diagramm ist mit einem Kalender hinterlegt: Nicht-Arbeitszeiten sind grau unterlegt, Arbeitszeiten erscheinen mit weißem Hintergrund. Die Arbeitsgänge der Aufträge sind während der Arbeitszeiten farbig, während der Nichtarbeitszeiten jedoch weiß.

| Arbeitsplatzgruppe  |   | Montag, 10.07.2017 |       |       | Di    | ienstag, 11.07.2 | 017                 |                                       | Mittw |
|---------------------|---|--------------------|-------|-------|-------|------------------|---------------------|---------------------------------------|-------|
| Arbeitsplatz        | 0 | 12:00              | 18:00 | 00:00 | 06:00 | 12:00            | 18:00               | 00:00                                 | 06:00 |
| ⊿ Montageabteilung  |   | 101004             |       |       |       | 10 1             | 090 <mark>01</mark> | · · · · · · · · · · · · · · · · · · · | 10    |
| Schlosser           |   |                    |       |       |       | 1010             | <u>101</u>          |                                       | •     |
| Monteure            |   | 1010005            |       |       | 1     | 0100             |                     |                                       | 1     |
| Maschineneinrichter |   | 101000             | 5     |       |       | 101004           |                     |                                       | 1     |

### **DREI ANSICHTEN**

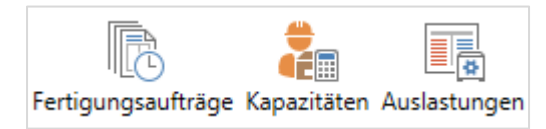

Der VPS bietet drei Ansichten. Mithilfe der jeweiligen Schaltflächen können Sie zwischen Fertigungsauftrags-, Kapazitäten - und Histogrammansicht wechseln.

#### Die Ansicht "Fertigungsaufträge"

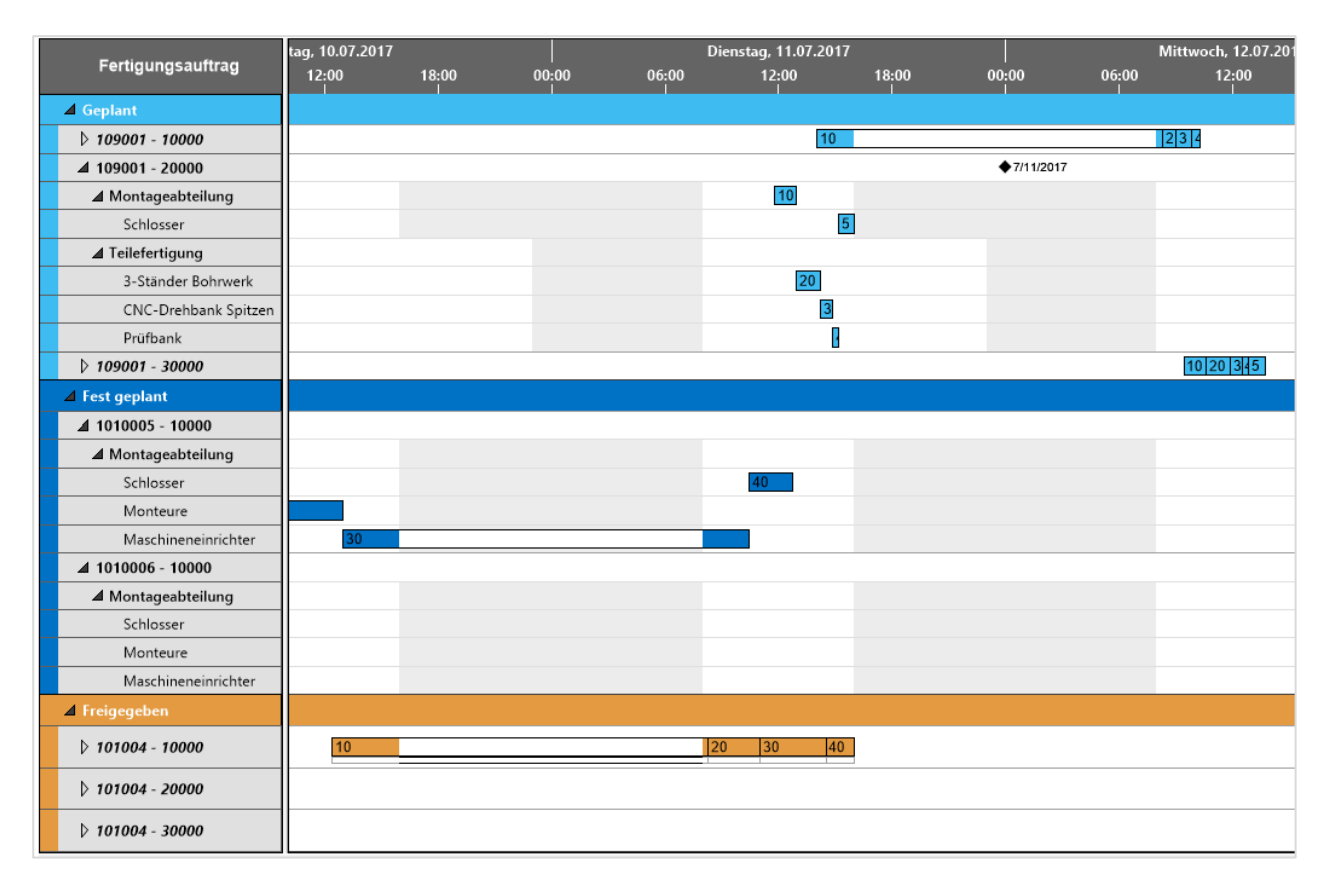

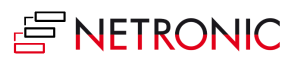

• Die Fertigungsaufträge sind in Kategorien unterteilt, die auch farblich unterschieden werden:

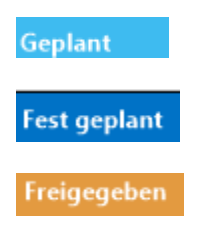

• Innerhalb ihrer jeweiligen Kategorie sind die Aufträge standardmäßig aufsteigend nach Auftragsnummern sortiert. Mit Rechtsklick auf eine Kategorie im Tabellenbereich wird ein Kontextmenü geöffnet, in dem man diese Sortierreihenfolge ändern kann.

#### Die Ansicht "Kapazitäten"

| Arbeitsplatzgruppe  | 1ont | ag, 10.07. | 2017  |       | Diens | tag, 11.07      | 7.2017               |       | Mittw | och, 12.07 | .2017 |
|---------------------|------|------------|-------|-------|-------|-----------------|----------------------|-------|-------|------------|-------|
| Arbeitsplatz        | )0   | 12:00      | 18:00 | 00:00 | 06:00 | 12:00           | 18:00                | 00:00 | 06:00 | 12:00      | 18:00 |
| ⊿ Montageabteilung  |      | 101        | 004   |       |       | 1               | 10 <mark>9001</mark> |       |       | 1          |       |
| Schlosser           |      |            |       |       |       | <b>ا</b>        | 1010005<br>1<br>1    |       |       |            |       |
| Monteure            |      | 10100      |       |       | 4     | 01              |                      |       | 1     |            |       |
| Maschineneinrichter |      |            |       |       | [     | 1010005<br>1010 | נ                    |       |       | 1          |       |
| Versandabteilung    |      |            |       |       |       |                 |                      |       |       |            |       |
| Dackiererei         |      |            |       |       |       |                 |                      |       |       |            |       |
| ▷ Teilefertigung    |      |            |       |       |       | 1               |                      |       |       | 11         |       |

- Zeigt die Ressourcenbelegung nach Arbeitsplatzgruppen und Arbeitsplatz.
- Kapazitätsengpässe und Lieferterminkonflikte werden visualisiert
- Die farbliche Unterscheidung der Kategorien aus der Fertigungsauftragsansicht wird übernommen

#### Sortieren

Sowohl in der Fertigungsauftragsansicht als auch in der Kapazitätenansicht kann durch Rechtsklick in den Tabellenteil ein Kontextmenü mit Sortieroptionen aufgerufen werden, das je nach Position unterschiedliche Optionen enthält.

| ⊿ Montag | Sortieren nach | • | A↓ | Nr.  | ٦.   |
|----------|----------------|---|----|------|------|
| Schlos   | ser            |   | Z↓ | Nr.  | - 11 |
|          |                |   | ₽↓ | Name |      |
| Monte    | ure            |   | Ă↑ | Name |      |

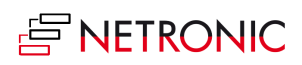

#### Histogramme

Ein Histogramm bietet visuelle Entscheidungshilfen, indem es entstehende Kapazitätsprobleme anzeigt. In den Ansichten "Fertigungsaufträge" und "Kapazitäten" wird unterhalb des Gantt-Diagramms die Auslastung der betroffenen Arbeitsplatzgruppe oder des Arbeitsplatzes angezeigt. Zur Auswahl einer Arbeitsplatzgruppe oder eines Arbeitsplatzes in der Kapazitätsansicht bzw. eines Arbeitsgangs in der Fertigungsauftragsansicht fahren Sie mit der Maus darüber und die Zeile wird vorübergehend blau unterlegt:

| Arbeitsplatzgruppe                    |       | Dienstag, 11.0    | 7.2017  |       | Mit   |
|---------------------------------------|-------|-------------------|---------|-------|-------|
| Arbeitsplatz                          | 06:00 | 12:00             | 18:00   | 00:00 | 06:00 |
| ⊿ Montageabteilung                    |       | 10                | 109001  |       |       |
|                                       |       |                   | 1010005 |       |       |
| Schlosser                             |       |                   | 101     |       |       |
|                                       |       |                   | 1       |       |       |
| Monteure                              |       | 10100             |         |       | 1     |
| Maschineneinrichter                   |       | 1010005<br>101004 | 4       |       | [     |
| Nr.: 130<br>Name: Maschineneinrichter |       |                   |         |       |       |
| Packtisch 1                           |       |                   |         |       |       |
| Packtisch 2                           |       |                   |         |       |       |

Hier ist an den rot hinterlegten Teilflächen erkennbar, dass der Arbeitsplatz "Maschineneinrichter" ein Kapazitätsproblem hat, das durch Neuplanung gelöst werden muss.

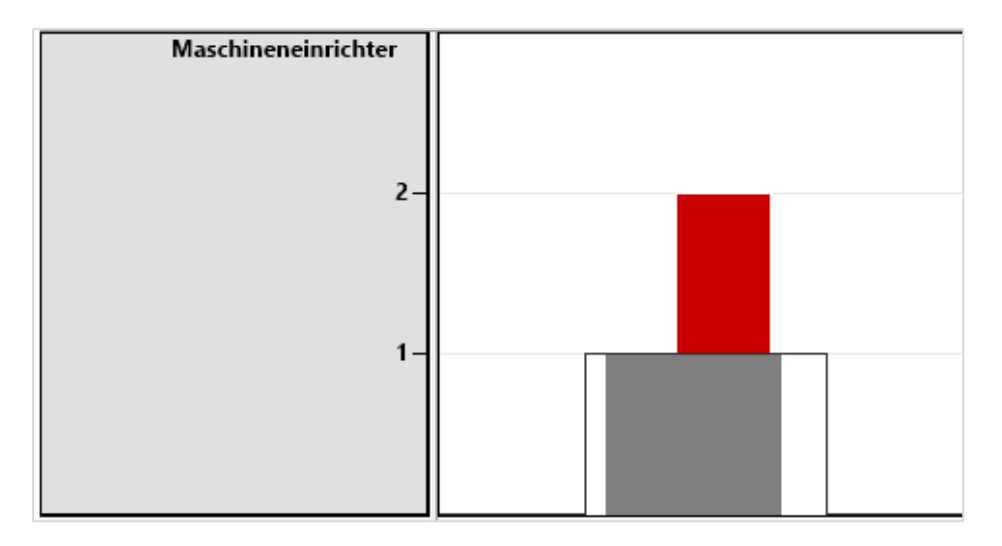

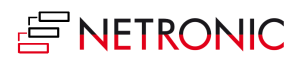

#### Die Ansicht "Auslastungen"

Die Kapazitätsauslastung der Arbeitsplatzgruppen und der zugehörigen Arbeitsplätze werden als Histogramm dargestellt

| Arbeitsplatzgruppe    |         | Montag, 10.07.2017 |       |       | Die   | enstag, 11.07.201 | 7     |
|-----------------------|---------|--------------------|-------|-------|-------|-------------------|-------|
| Arbeitsplatz          | ) 06:00 | 12:00              | 18:00 | 00:00 | 06:00 | 12:00             | 18:00 |
| Montageabteilung      |         |                    | _     |       |       |                   |       |
| -                     |         |                    |       |       |       |                   |       |
| 1-                    |         |                    |       |       |       |                   |       |
| Schlosser _           |         |                    |       |       |       |                   |       |
| -                     |         |                    |       |       |       |                   |       |
| 1-                    |         |                    | ]     |       |       |                   |       |
| Monteure _            |         |                    |       |       |       |                   |       |
| 1-                    |         |                    | 1     |       |       |                   |       |
| Maschineneinrichter _ |         |                    |       |       |       |                   |       |
| 1-                    |         |                    | 1     |       |       |                   | _     |
|                       |         |                    |       |       |       |                   |       |

#### **KOLLABIEREN UND EXPANDIEREN**

Über die Symbole (kollabieren) und (expandieren) in der Tabelle können Sie die Fertigungsaufträge bzw. Arbeitsplatzgruppen auf- und zuklappen und auf diese Weise Details sichtbar machen oder den Überblick wahren.

|                          | j, 11.07.2( | 017   |         | Mitt  | woch, 12.07 |
|--------------------------|-------------|-------|---------|-------|-------------|
| Fertigungsauftrag        | 12:00       | 18:00 | 00:00   | 06:00 | 12:00       |
| ⊿ Geplant                |             |       |         |       |             |
| D 109001 - 10000         | 10          |       |         | 2     | 3.          |
| <b>⊿</b> 109001 - 20000  |             |       | ◆7/11/2 | 017   |             |
| ▲ Montageabteilung       | 1           |       |         |       |             |
| Schlosser                |             | 5     |         |       |             |
| Teilefertigung           | 2 3         |       |         |       |             |
| 109001 - 30000           |             |       |         |       | 1 2 3 5     |
| ▲ Fest geplant           |             |       |         |       |             |
| <b>⊿</b> 1010005 - 10000 |             |       |         |       |             |
| Montageabteilung         | 40          |       |         |       |             |

#### **ARBEITSFORTSCHRITT ERKENNEN**

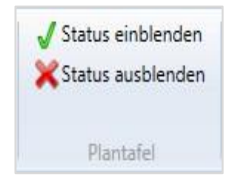

Der Fortschritt bei der Abarbeitung eines Arbeitsgangs kann über die "Plantafel"-Schaltflächen eingeschaltet werden und erscheint als hellgrauer Fortschrittsbalken unter dem Arbeitsgang. Die dunkelgraue Markierung zeigt den Prozentsatz der Fertigstellung.

| 1011002 |  |
|---------|--|
| 101009  |  |
| 101000  |  |

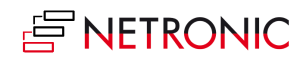

### **ARBEITSBEREICH EINRICHTEN**

### Anpassung der numerischen Skala im Histogramm

Wenn Sie die Auflösung der numerischen Skala im Histogramm ändern möchten, setzen Sie den Mauszeiger in den Skalenbereich. Der Mauszeiger wird zum Kreuz, das Sie nach oben (Auflösung vergröbern) oder nach unten (Auflösung verfeinern) ziehen können.

### Anpassung der Histogrammhöhe

Verschieben Sie die horizontale Trennleiste zwischen Histogrammbereich und Tabellen/ bzw. Diagrammbereich nach oben oder unten, um die Histogrammhöhe zu verändern.

**Hinweis**: Die Änderungen am Histogrammbereich werden immer wieder automatisch zurückgesetzt, sind also nicht dauerhaft.

### Breitenanpassung von Tabelle und Diagramm

Sie können das Breitenverhältnis von Tabelle und Diagramm verändern, indem Sie die vertikale Trennleiste zwischen den beiden Bereichen verschieben.

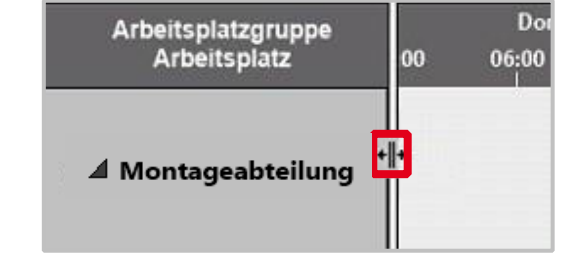

### Dehnen oder Stauchen der Zeitskala: (je nachdem, wie viel Überblick oder Details

**ZOOMEN UND SCROLLEN** 

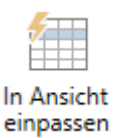

sie benötigen)

Zeitskala verschieben

Diagramm vergrößern und verkleinern

- Maus in der Zeitskala: Mausrad
- Maus außerhalb der Zeitskala: <Umschalt> + Mausrad

Wenn Sie die Auflösung der Zeitskala verändert haben und den Überblick zurückgewinnen wollen, können Sie den Zeitbereich mit der Schaltfläche "In Ansicht einpassen" wieder komplett auf dem Bildschirm anzeigen lassen

Mit der Maus in die Zeitskala fassen

<Strg> + Mausrad

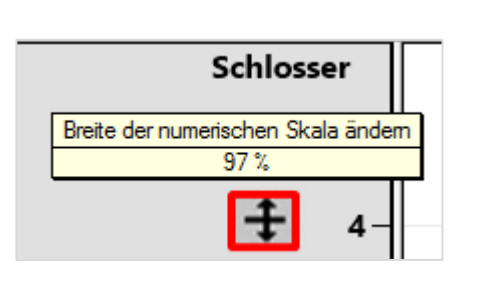

4-

3-2-

Schlosser

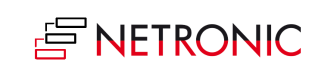

### **Mehr Details sehen**

In der Fertigungsauftragsansicht: Detaildaten von Aufträgen in der Tabelle erkennen Sie, sobald Sie mit der Maus über einer Auftragsnummer verharren

| Fortigupgood           |                                       | Mittwo   | och, |  |
|------------------------|---------------------------------------|----------|------|--|
| Fertigungsa            | :00                                   | 06:00    | 12   |  |
| Geplant                |                                       |          |      |  |
| Fest geplant           |                                       |          |      |  |
| <b>⊿</b> 1010005 - 100 | 000                                   |          |      |  |
| 🖌 Montageabt           | FA-Nr.: 1010005<br>Zeilennr.: 10000   |          | 1    |  |
| Schlosser              | Artikelnr.: 1000<br>Beschreibung: Tor | urenrad  |      |  |
| Monteure               | Menge: 16<br>Fälligkeitsdatum:        | 30.01.20 | 16   |  |
| Maschiner              | neinrichter                           |          | _    |  |

Die Detaildaten zu einem Arbeitsgang werden angezeigt, sobald Sie mit der Maus über dem Arbeitsgang verharren. Nach einer Änderung (roter Rahmen um den Arbeitsgang) werden außer den aktuellen Daten auch die ursprünglichen Daten angezeigt:

| 1011004 | 10                                                                                                    |
|---------|----------------------------------------------------------------------------------------------------|
|         | Arbeitsgangnr.: 10<br>Beschreibung: Radmontage<br>Startdatum/-zeit: 28.01.2016 12:25<br>Enddatum/-zeit: 29.01.2016 08:15<br>Status: Freigegeben<br>FA-Nr.: 1011004<br>Zeilennr.: 10000<br>Artikelnr.: 1000<br>Beschreibung: Tourenrad |
| 011002  | Ursprüngliches Anfangsdatum: 28.01.2016 12:25<br>Ursprüngliches Enddatum: 29.01.2016 08:15<br>Ursprüngliche Ressource: Montageabteilung<br>Status in Prozent: 0,0                                                                     |

### DIE OPTIONEN DES KONTEXTMENÜS

#### Verknüpfungen anzeigen

Verknüpfungen zwischen den Arbeitsgängen können Sie durch einen Linksklick mit der Maus auf einen Arbeitsgang oder über das Kontextmenü (auf dem Arbeitsgang rechte Maustaste drücken) sichtbar machen.

| ~    | Verknüpfungen anzeigen                           |
|------|--------------------------------------------------|
| 0100 | Vorherige Arbeitsgänge planen                    |
| 10   | Nächste Arbeitsgänge planen                      |
|      | Ursprüngliche Werte wiederherstellen             |
|      | Zeige Artikelverfügbarkeit nach Stücklistenebene |

#### Vorherige und nächste Arbeitsgänge planen

Wählen Sie diese Optionen, wenn ein Verschieben des aktuellen Arbeitsgangs auch Auswirkungen auf die vorherigen oder nachfolgenden Arbeitsgänge haben soll, d.h. dass diese entsprechend mit bewegt werden. Damit dies für alle Arbeitsgänge geschieht, muss im Dialog **Einrichtung** (Schaltfläche "Verwaltung") die Option "Automatisches Einplanen der Vorgänger/Nachfolger..." gewählt werden.

| Einplanung        |                            |  |  |  |  |
|-------------------|----------------------------|--|--|--|--|
| Automatisches Ein | planen mit Pufferzeit Null |  |  |  |  |
| Vorgänger:        |                            |  |  |  |  |
| Nachfolger:       |                            |  |  |  |  |

#### Wiederherstellung der Ursprungswerte

Sofern noch nicht abgespeichert wurde, können Sie hier auch die ursprünglichen Werte wieder herstellen.

#### Zeige Artikelverfügbarkeit nach Stücklistenebene (ab NAV 2013)

Über das Kontextmenü lässt sich darüber hinaus zu den Artikeln einer Fertigungsauftragszeile die Artikelverfügbarkeit zum Startdatum des Fertigungsauftrags nach Stücklistenebene anzeigen.

In Form einer Baumstruktur wird die Stückliste eines Fertigungsauftrages dargestellt, d.h. eine mengenmäßige Auflistung von Materialien, die zur Herstellung eines anderen Teiles benötigt werden.

Mit Strg + Maustaste kann die Darstellung vergrößert oder verkleinert werden

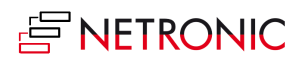

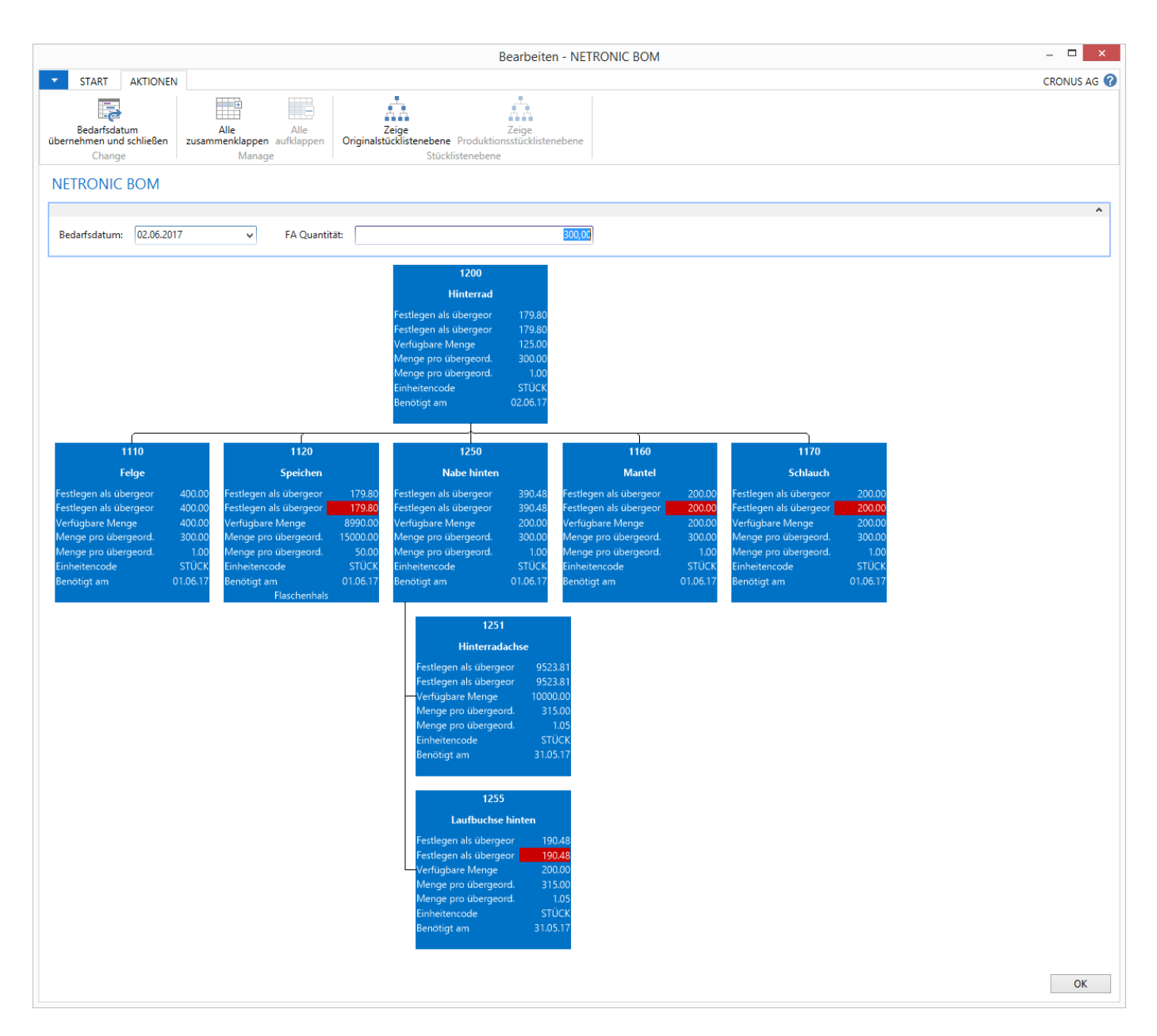

Folgende Felder werden ausgegeben:

- Nr
- Beschreibung
- Festlegen als übergeord. Element möglich
- Festlegen als übergeord. Artikel möglich
- Verfügbare Menge
- Menge pro übergeord. Artikel
- Menge pro übergeord. Element
- Einheitencode
- Benötigt am
- Flaschenhals

Über die Datumseingabe bzw. die FA-Quantität kann die Verfügbarkeit der Materialen für diesen Fertigungsauftrag zu einem bestimmten Termin bzw. in einer bestimmten Menge simuliert werden. Auf diese Weise kann der Planer prüfen, ob er einen Fertigungsauftrag vorziehen kann.

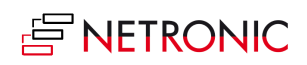

Das geänderte Datum wird nach <Enter> oder einem Linksklick auf das Diagramm wirksam, die geänderte Quantität nach Bestätigen mit <Enter>.

In den untergeordneten Ebenen wird das Feld "Festlegen als übergeord. Element möglich" rot markiert, wenn dieser (Unter-) Artikel nicht in der benötigten Stückzahl vorgelegt werden kann.

Die Optionen der Stückliste im Einzelnen:

| Bedarfsdatum<br>übernehmen und schließen                            |       |
|---------------------------------------------------------------------|-------|
| Alle Alle<br>zusammenklappen aufklappen                             |       |
| Zeige Zeige<br>Originalstücklistenebene Produktionsstücklistenebene |       |
| Bedarfsdatum: 7/17/2017 🗸                                           |       |
| FA Quantität:                                                       | 10.00 |

Schließt die BOM-Ansicht und übernimmt das geänderte Bedarfsdatum

Alle Ebenen werden zusammen-/aufgeklappt

Wechsel zwischen der Originalversion der BOM, d.h. der BOM, die als erstes in NAV angelegt wurde und der aktuellen, d.h. einer BOM mit den Einstellungen, die Sie bisher an der Original-BOM vorgenommen haben. Eingabefeld zum Ändern des Bedarfsdatums, Bestätigung durch <Enter> oder Klick in das Diagramm

Ändern der Auftragsmenge, Bestätigung durch <Enter>

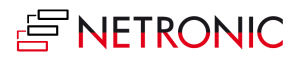

#### ZUGRIFF AUF DYNAMICS NAV-DIALOGE

Der VPS ist vollständig in Microsoft Dynamics NAV integriert. Mit einem Doppelklick auf einen Arbeitsgang des VPS gelangen Sie in die Auftragskarte und können die Daten manuell ändern – oder die Karte schließen und den Balken im Gantt-Diagramm verschieben (grafische Änderung).

| Bearbeiten - Fest geplanter FA - 1010005 · Tourenrad – 🗖 🗙 |                               |             |                   |               |                                       |                       |                     | ×    |                      |           |       |      |
|------------------------------------------------------------|-------------------------------|-------------|-------------------|---------------|---------------------------------------|-----------------------|---------------------|------|----------------------|-----------|-------|------|
| START AKTIONEN                                             | BERICHT                       |             |                   |               |                                       |                       |                     |      |                      | CRO       | DNUS  | AG 🕜 |
| Ansicht X<br>Verwalten Vort                                | ftrag aktualisieren<br>pieren | Neu planen. | Status<br>ändern  | Dime 🖓 Statis | stik<br>ensionen<br>erkungen<br>ftrag | ليا<br>ليا<br>Drucken | ©<br>∎<br>Senden ar | L Da | ateianhang anzeigen  | Seite     |       |      |
| 1010005 · Tourenrad                                        |                               |             |                   |               |                                       |                       |                     |      |                      |           |       |      |
| Nr.:                                                       | 1010005                       |             | Suchbegriff:      |               | TOURENR                               | AD                    |                     | ^    | Notizen              |           |       | ^    |
| Beschreibung:                                              | Tourenrad                     |             | Menge:            |               |                                       |                       | 16                  |      | Klicken Sie hier, un | n eine ne | ue No | tiz  |
| Beschreibung 2:                                            |                               |             | Fälligkeitsdatum: |               | 30.01.2016                            |                       | ¥                   |      |                      |           |       |      |
| Herkunftsart:                                              | Artikel                       | ~           | Zugewiesene Ben   | utzer-ID:     |                                       |                       | ¥                   |      |                      |           |       |      |
| Herkunftsnr.:                                              | 1000                          | ~           | Korrigiert am:    |               |                                       |                       |                     |      |                      |           |       |      |
| Zeilen                                                     |                               |             |                   |               |                                       |                       | *                   |      |                      |           |       |      |
| Plan                                                       |                               |             | 10:04:00 2        | 6.01.2016     | 16:00:00                              | 29.01.20              | 16 👻                |      |                      |           |       |      |
| Buchung                                                    |                               |             |                   |               |                                       |                       | ^                   |      |                      |           |       |      |
| Lagerbuchungsgruppe:                                       | FERTIG                        | ~           | Kostenträger Cod  | e:            |                                       |                       | ¥                   |      |                      |           |       |      |
| Produktbuchungsgruppe:                                     | HANDEL                        | ~           | Lagerortcode:     |               |                                       |                       | ¥                   |      |                      |           |       |      |
| Geschäftsbuchungsgruppe:                                   |                               | ¥           | Lagerplatzcode:   |               |                                       |                       | ¥                   |      |                      |           |       |      |
| Abteilung Code:                                            |                               | ~           |                   |               |                                       |                       |                     | ~    |                      |           |       |      |
|                                                            |                               |             |                   |               |                                       |                       |                     |      |                      |           |       |      |
|                                                            |                               |             |                   |               |                                       |                       |                     |      |                      |           | Ok    | <    |

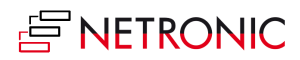

# Dasselbe gilt für die Arbeitsplatzgruppen bzw. Arbeitsplätze - mit einem Doppelklick kommen Sie zur Arbeitsplatz(gruppen)karte und können hier die Daten manuell editieren.

|                                                                                                    | Bearbeiten - Arl                                         | peitsplatzgruppenkarte - 100                                                                          | · Montageabteilung                           | _ 🗆 🗙                                             |
|----------------------------------------------------------------------------------------------------|----------------------------------------------------------|----------------------------------------------------------------------------------------------------|----------------------------------------------|---------------------------------------------------|
| START BERICHT                                                                                                    |                                                          |                                                                                                    |                                              | CRONUS AG 🕜                                       |
| Ansicht Verwalten<br>Verwalten                                                                                                    | Kapazitätsposten<br>Kung Statistik<br>Arbeitsplatzgruppe | Kalender Fehlzeiten Auftragsvor<br>Planung                                                            | orräte Notizen Links<br>Dateianhang anzeigen | Aktualisieren<br>Seite                            |
| 100 · Montageabteilu                                                                                                    | ng                                                       |                                                                                                    |                                              |                                                   |
| Allgemein<br>Nr.:<br>Name:<br>Abteilungscode:                                                                                       | 100      Montageabteilung   1                            | Alternative Arbeitsplatzgruppe:<br>Suchbegriff:<br>Gesperrt:<br>Korriniert am:                        | MONTAGEABTEILUNG                             | Notizen 🔺<br>Klicken Sie hier, um eine neue Notiz |
| Buchung                                                                                                    |                                                          |                                                                                                    |                                              |                                                   |
| EK-Preis:<br>Indirekte Kosten %:<br>Gemeinkostensatz:<br>Einstandspreis:<br>Einstandspreisberechnung:<br>Spezieller Einstandspreis: | 1,20<br>0<br>0,00<br>1,20<br>Zeit v                      | Abteilung Code:<br>Kostenträger Code:<br>Kreditorennr.:<br>Buchungsmethode:<br>Produktbuchungsgruppe: | V       Manuell       PRODUKTION             |                                                   |
| Planung                                                                                                    |                                                          |                                                                                                    | ^                                            |                                                   |
| Einheitencode:<br>Kapazität:<br>Effektivität:<br>Konsolidierter Kalender:                                                           | MINUTEN                                                  | Betriebskalendercode:<br>Warteschlangenzeit:<br>Warteschlangezeiteinheitencode:                       | 1 v<br>0                                     |                                                   |
| Lager                                                                                                    |                                                          |                                                                                                    | ^                                            |                                                   |
| Lagerortcode:<br>Off. FertBerLagerplCode:                                                                                           | <b>~</b>                                                 | FertBereitstLagerplatzcode:<br>FertAusgangslagerplatzcode:                                            |                                              |                                                   |
|                                                                                                    |                                                          |                                                                                                    |                                              | ОК                                                |

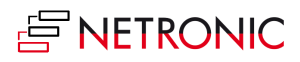

### Benutzerinteraktionen

#### ARBEITSGÄNGE PER DRAG & DROP HORIZONTAL VERSCHIEBEN

Zum Einplanen kann ein Arbeitsgang sowohl in der Fertigungsauftragsansicht als auch in der Kapazitätenansicht horizontal entlang der Zeitskala verschoben werden: Der Auftrag wird zu einem anderen Zeitpunkt abgearbeitet.

| Fertigungsauftrag |                         |       | Freitag, 1 | 14.07.201         | 7                                         |
|-------------------|-------------------------|-------|------------|-------------------|-------------------------------------------|
|                   |                         | 10:00 | 12         | 2:00              | 14:00                                     |
|                   | ◢ Geplant               |       |            |                   |                                           |
|                   | <b>⊿</b> 109001 - 10000 |       |            | Arbeit<br>Anfang: | tsgang verschieben<br>14.07.2017 13:18:06 |
|                   | Montageabteilung        | 10    |            | Ende:             | 14.07.2017 13:44:06                       |
|                   | Schlosser               | -     | _          |                   | <b>→</b> €€€                              |
|                   | Monteure                |       | ▶20        |                   |                                           |
|                   | Maschineneinrichter     |       |            | → 30              |                                           |

### ARBEITSGANG ANDEREM ARBEITSPLATZ/ANDERER ARBEITSPLATZGRUPPE ZUWEISEN

In der Kapazitätsansicht kann ein Arbeitsgang der Einplanung auch vertikal zu einem anderen Arbeitsplatz oder einer anderen Arbeitsplatzgruppe verschoben werden: Der Arbeitsgang wird dann von einem anderen Arbeitsplatz oder einer anderen Arbeitsplatzgruppe abgearbeitet. Hier wird der Arbeitsgang 50 vom Fertigungsauftrag 109001 von den Schlossern zu den Monteuren verschoben, währenddessen erscheint ein Info-Fenster mit den Detaildaten.

| Arbeitsplatzgruppe  | Freitag, 14.07.2017 |                                             |                         |    |  |  |
|---------------------|---------------------|---------------------------------------------|-------------------------|----|--|--|
| Arbeitsplatz        | 08:00               | 10:00                                       | 12:00                   |    |  |  |
|                     |                     | 109001                                      |                         |    |  |  |
| ▲ Montageabteilung  | Arb<br>Anfang:      | eitsgang verschieben<br>14.07.2017 08:36:33 |                         |    |  |  |
| Schlosser           | Ende:               | 14.07.2017 09:26:33                         | <u>1010</u> -+ <u>1</u> | 09 |  |  |
| Monteure            |                     | 1000000                                     | 1010006 +10900          |    |  |  |
| Maschineneinrichter |                     |                                             | 1010006<br>→ 109001     |    |  |  |

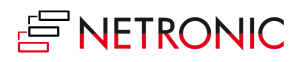

# Arbeitsfreie Zeiten: Übersicht oder Details

Arbeitsfreie Zeiten einblenden
 Arbeitsfreie Zeiten ausblenden

Kalender

Mithilfe der Schaltfläche "Kalender" können Sie im Diagramm arbeitsfreie Zeiten darstellen oder ausblenden

Beim Ausblenden werden die allen Kalendern gemeinsamen arbeitsfreien Zeiten ausgeblendet und die Zeitskala wird zu diesen Zeiten kollabiert.

|       | Montag, 17            | .07.2017 |       |        |       |
|-------|-----------------------|----------|-------|--------|-------|
| 07:00 | 12:00                 | 18:00    | 07:00 | 12:00  | 18:00 |
| 10900 | 01                    | 101004   |       |        |       |
|       |                       |          |       |        |       |
| 109   | 10-1                  |          |       | 101004 |       |
| 109   |                       |          |       | 101001 |       |
| 1     | <b>1010 →</b> 109     |          |       |        |       |
|       | 10100                 |          |       |        |       |
|       | <b>→</b> 109 <b>→</b> |          |       |        |       |

Wenn Arbeitsfreie Zeiten einblenden gewählt ist, werden auch die allen gemeinsamen arbeitsfreien Zeiten angezeigt.

| 12.07. | 2017  |       | Donn  | erstag, 13.0 | 7.2017 |          | Fre   | eitag, 14.07.2 | 017   |     |
|--------|-------|-------|-------|--------------|--------|----------|-------|----------------|-------|-----|
| 2:00   | 18:00 | 00:00 | 06:00 | 12:00        | 18:00  | 00:00    | 06:00 | 12:00          | 18:00 | 00: |
|        |       |       |       |              |        |          |       |                |       |     |
|        |       |       |       |              |        | A 7/10/  | 047   |                |       |     |
|        |       |       |       |              |        | ♦ //13/2 | 2017  |                |       |     |
|        |       |       |       |              |        |          |       |                |       |     |
|        | 40    |       |       |              |        |          |       |                |       |     |
| 2      |       |       |       |              |        |          |       |                |       |     |
|        | 3     |       |       |              |        |          |       |                |       |     |

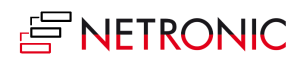

# Der Dialog "Einrichtung"

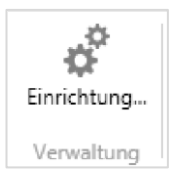

Im Dialog "Einrichtung", zu erreichen über die gleichnamige Schaltfläche im Bereich "Verwaltung", können Sie grundlegende Einstellungen des Visual Production Schedulers vornehmen.

| Bearbe                                                                  | iten - NETRONIC VPS           | Einrichtung - VMW81EX64\VMADM        | N – 🗆 🗙     |
|-------------------------------------------------------------------------|-------------------------------|--------------------------------------|-------------|
| START AKTIONEN                                                          |                               |                                      | CRONUS AG 🕜 |
| Konfiguriere<br>Datenfilter Konfiguriere<br>Tooltips B<br>Konfiguration | Konfiguriere<br>eschriftungen |                                      |             |
| VMW81EX64\VMA                                                           | DMIN                          |                                      |             |
| Zeitspanne                                                              |                               |                                      | ^           |
| Datumsformel                                                            |                               | Berechnete Datumsangaben             |             |
| Startdatum:                                                             | -2M                           | Startdatum:                          | 5/30/2017   |
| Enddatum:                                                               | 3M                            | Enddatum:                            | 10/30/2017  |
|                                                                         |                               | Arbeitsdatum:                        | 7/30/2017   |
| Allgemein                                                               |                               |                                      | ^           |
| Statusberechnung:                                                       | nach Zeit 🗸 🗸                 | Arbeitsfreie Kapazitäten ausblenden: |             |
|                                                                         |                               | Zeige Verbindungen zwischen FA-Zeile |             |
| Einplanung                                                              |                               |                                      | ^           |
| Automatisches Einplanen n<br>Vorgänger:<br>Nachfolger:                  | nit Pufferzeit Null<br>✔<br>✔ | Einplanen über FA-Zeilen hinweg:     |             |
| Datenfilter                                                             |                               |                                      | ^           |
| Arbeitsplatzgruppenfilter:<br>Arbeitsplatzfilter:                       |                               | Fertigungsauftragsfilter:            |             |
|                                                                         |                               |                                      | ОК          |

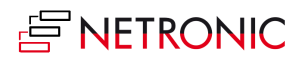

#### Sie können:

• Datenfilter konfigurieren und löschen (s. auch "Ansichtsfilter")

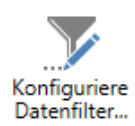

| Bearbeiten - Export Production Schedule 🛛 🗖 🗙                                                            |  |  |  |  |  |  |  |
|----------------------------------------------------------------------------------------------------|--|--|--|--|--|--|--|
| AKTIONEN CRONUS AG 🖓                                                                                     |  |  |  |  |  |  |  |
| Aktualisieren ZMLport-Link<br>Iöschen kopieren<br>Allgemein                                              |  |  |  |  |  |  |  |
| Arbeitsplatzgruppe •                                                                                     |  |  |  |  |  |  |  |
| Sortieren: Nr. ▼ A/T                                                                                     |  |  |  |  |  |  |  |
| Ergebnisse anzeigen:<br>+ Filter hinzufügen<br>Summenberechnung einschränken auf:<br>+ Filter hinzufügen |  |  |  |  |  |  |  |
| Arbeitsplatz ^                                                                                           |  |  |  |  |  |  |  |
| Sortieren: Nr. ▼ AZ↓▼                                                                                    |  |  |  |  |  |  |  |
| Ergebnisse anzeigen:<br>Filter hinzufügen<br>Summenberechnung einschränken auf:<br>Filter hinzufügen     |  |  |  |  |  |  |  |
| FA-Zeile                                                                                                 |  |  |  |  |  |  |  |
| Sortieren: Status,FA-Nr.,Zeilennr. ▼ AZ↓▼                                                                |  |  |  |  |  |  |  |
| Ergebnisse anzeigen:<br>+ Filter hinzufügen<br>Summenberechnung einschränken auf:<br>+ Filter hinzufügen |  |  |  |  |  |  |  |
| OK Abbrechen                                                                                             |  |  |  |  |  |  |  |

Durch die Einstellungen des Datenfilters, die beim Start des VPS ausgewertet werden, kann die Menge der geladenen Daten reduziert werden.

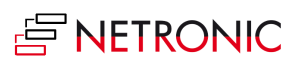

• Tooltipps und Balkenbeschriftungen konfigurieren

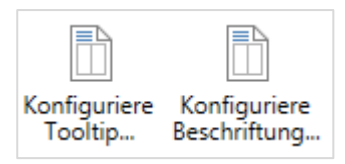

In beiden Fällen erscheint ein Dialog, in dem jeweils der Text für den Tooltipp/die Balkenbeschriftung aus einer Liste mit NAV-Datenfeldern ausgewählt bzw. auch wieder entfernt werden kann.

| <b>9-</b>                                                                                                    | Tooltip/Kur                                                                                                    | zinfo anpasser              | ı                                                                                                    | - 🗆 ×                   |
|----------------------------------------------------------------------------------------------------|----------------------------------------------------------------------------------------------------|-----------------------------|----------------------------------------------------------------------------------------------------|-------------------------|
| Fertigungsauftragsansicht         Fertigungsauftragszeile         Arbeitsgang         Arbeitsplatzgruppe         Arbeitsplatz         Kapazitätenansicht         Arbeitsplatzgruppe         Arbeitsplatzgruppe         Arbeitsplatzgruppe         Arbeitsplatzgruppe         Arbeitsplatzgruppe         Arbeitsplatz         Histogrammansicht         Arbeitsplatz         Arbeitsplatzgruppe         Arbeitsplatzgruppe         Arbeitsplatzgruppe         Arbeitsplatzgruppe         Arbeitsplatzgruppe         Arbeitsplatzgruppe | Dient zur Auswahl der im Tooltip an<br>Verfügbare Informationen:<br>FA-Zeile<br>Status<br>Einheitencode<br>Zusätzliche VPS Felder<br>FA-Nr. + FA-Zeile-Nr.<br>Artikelnr. + Beschreibung | Hinzufügen >><br><< Löschen | formationen.<br>Informationen in dieser<br>FA-Zeile - FA-Nr.<br>FA-Zeile - Zeilennr.<br>FA-Zeile - Artikelnr.<br>FA-Zeile - Beschreibung<br>FA-Zeile - Menge<br>FA-Zeile - Fälligkeitsdatum | Nach oben<br>Nach unten |
| Standardeinstellungen                                                                                                    |                                                                                                    |                             | (                                                                                                    | )K Abbrechen            |

#### Zeitspanne

 Start– und Enddatum der Zeitskala in Abhängigkeit vom Arbeitsdatum setzen. Die Eingabe "-1T" im Feld "Startdatum" setzt den Anfang der Zeitskala auf einen Tag vor das von NAV berechnete Arbeitsdatum. Die Eingabe "2W" im Enddatum verschiebt das Ende der Zeitskala um zwei Wochen nach hinter das Arbeitsdatum (zum Setzen des Arbeitsdatums in NAV vgl. auch den nächsten Abschnitt "Die Definition von Anfang und Ende der Zeitskala")

#### Allgemein

- Status berechnen: Hier wählen Sie den Modus aus, in dem der Fortschritt im Fortschrittsbalken berechnet wird. Der Berechnung wird entweder die produzierte Menge oder die verstrichene Zeit zugrunde gelegt.
- Arbeitsfreie Kapazitäten ausblenden: Kapazitäten, die im angezeigten Zeitraum komplett arbeitsfrei sind, können ausgeblendet werden
- Zeige Verbindungen zwischen FA-Zeile (für die Produktionsart "Auftragsfertigung"):
  - Bei Fertigungsaufträgen mit mehreren Auftragszeilen können deren Abhängigkeiten nun durch Verbindungen dargestellt werden.
  - o Diese Abhängigkeiten können nun zusätzlich auch mit in die automatische Planung einbezogen werden.

#### Einplanung

• Durch Auswahl der entsprechenden Checkbox bestimmen Sie, ob bei Änderungen an einem Arbeitsgang die Vorgängerarbeitsgänge bzw. die Nachfolgerarbeitsgänge ebenfalls automatisch miteingeplant werden.

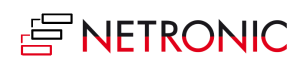

• Einplanen über FA-Zeilen hinweg: Die Abhängigkeiten, die zwischen mehreren Auftragszeilen eines Fertigungsauftrages bestehen, können mit in die automatische Planung einbezogen werden

#### Datenfilter

 Filtern Sie nach Arbeitsplatzgruppen, Arbeitsplätzen und Fertigungsaufträgen. Die Kriterien, die Sie hier eingeben, werden beim Einlesen der Daten als NAV-Filter verwendet, d.h. sie greifen bereits an der Datenschnittstelle, um nur die gefilterten Daten von NAV an den VPS zu übermitteln. Wird zusätzlich der VPS Web Client eingesetzt, wird die gleiche gefilterte Datenmenge verwendet, damit die Ansichten der Clients identisch sind.

Hinweis: Damit die geänderten Einstellungen wirksam werden, müssen die Daten neu geladen werden. Dies geschieht über nebenstehender Dialog:

|   | Micros                           | oft Dynamics N                     | AV           |               |
|---|----------------------------------|------------------------------------|--------------|---------------|
| ? | Möchten Sie die Dater<br>werden? | n neu laden <mark>d</mark> amit di | ie Einstellu | ungen wirksam |
|   |                                  |                                    | Ja           | Nein          |

### Die Definition von Anfang und Ende der Zeitskala

Die Start und Endtermine der Zeitskala werden berechnet indem die bei den Datumsformeln für Start- und Enddatum angegebenen Intervalle zum Arbeitsdatum addiert werden.

| Berechneter                            |                    |                                   | Berechnetes                          |
|----------------------------------------|--------------------|-----------------------------------|--------------------------------------|
| Start aus dem "Ein-<br>richten"-Dialog | Arbeitso<br>Dynami | datum aus<br>cs <mark>NA</mark> V | Ende aus dem "Ein<br>richten"-Dialog |
| Arbeitsdatum -                         | Startdatum         | Arbeitsdatun                      | n + Enddatum                         |

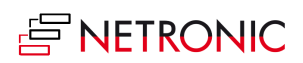

### Filter verwenden

Der Bereich Ansichtsfilter im VPS bietet drei Optionen:

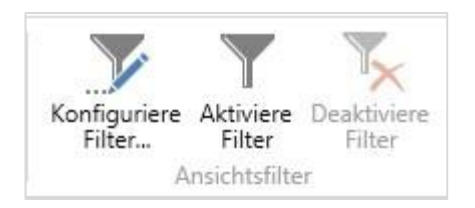

Mit diesem Filter werden die im VPS vorhandenen Daten gemäß der angegebenen Bedingungen ein/ ausgeblendet

- Filterkonfiguration , startet den unten dargestellten Dialog
- Aktivierung des Filters
- Deaktivierung des Filters

| <ul> <li>AKTIONEN CRONUS AG ?</li> <li>AKTIONEN XMLport-Link löschen kopieren Allgemein</li> <li>Summenberechnung einschränken auf:         <ul> <li>+ Filter hinzufügen</li> </ul> </li> <li>Arbeitsplatz ^</li> <li>Sortieren: Nr. ▼ 2↓▼</li> <li>Ergebnisse anzeigen:         <ul> <li>+ Filter hinzufügen</li> </ul> </li> <li>Filter hinzufügen</li> <li>Summenberechnung einschränken auf:         <ul> <li>+ Filter hinzufügen</li> </ul> </li> <li>Filter hinzufügen</li> <li>Summenberechnung einschränken auf:         <ul> <li>+ Filter hinzufügen</li> <li>Summenberechnung einschränken auf:                 <ul> <li>+ Filter hinzufügen</li> </ul> </li> <li>FA-Zeile ^</li> <li>Sortieren: Status,FA-Nr.,Zeilennr. ▼ 2↓▼</li> <li>Ergebnisse anzeigen:</li> <li>Ergebnisse anzeigen:</li> <li>* Status,FA-Nr.,Zeilennr. ▼ 2↓▼</li> <li>Ergebnisse anzeigen:</li> <li>* Status,FA-Nr.,Zeilennr. ▼ 2↓▼</li></ul></li></ul> |
|----------------------------------------------------------------------------------------------------|
| Aktualisieren   Filter   XMLport-Link   kopieren   Allgemein     Summenberechnung einschränken auf:   +   Filter hinzufügen     Arbeitsplatz   Sortieren:   Nr. ▼   2↓▼   Ergebnisse anzeigen:    +   Filter hinzufügen   Summenberechnung einschränken auf:   +   Filter hinzufügen   Summenberechnung einschränken auf:   +   Filter hinzufügen   Summenberechnung einschränken auf:   +   Filter hinzufügen   FA-Zeile   Sortieren:   Status,FA-Nr.,Zeilennr. ▼   2↓▼                                                                                                    |
| Aktualisieren       Filter       XMLport-Link<br>köpieren         Allgemein       Allgemein         Summenberechnung einschränken auf:       ▲         +       Filter hinzufügen         Arbeitsplatz       ▲         Sortieren:       Nr. ▼ 2↓▼         Ergebnisse anzeigen:       ↓         +       Filter hinzufügen         Summenberechnung einschränken auf:       ↓         +       Filter hinzufügen         Summenberechnung einschränken auf:       ↓         FA-Zeile       ▲         Sortieren:       Status,FA-Nr.,Zeilennr. ▼ 2↓▼         Ergebnisse anzeigen:                                                                                                    |
| Allgemein         Summenberechnung einschränken auf:         + Filter hinzufügen         Arbeitsplatz         Sortieren:         Nr. ▼ 2↓▼         Ergebnisse anzeigen:         + Filter hinzufügen         Summenberechnung einschränken auf:         + Filter hinzufügen         Summenberechnung einschränken auf:         + Filter hinzufügen         Sortieren:         Status,FA-Nr.,Zeilennr. ▼ 2↓▼         Ergebnisse anzeigen:                                                                                                    |
| Summenberechnung einschränken auf:       ▲         + Filter hinzufügen       ▲         Arbeitsplatz       ▲         Sortieren:       Nr. ▼ 2↓▼         Ergebnisse anzeigen:       +         + Filter hinzufügen       ▲         Summenberechnung einschränken auf:       +         + Filter hinzufügen       ▲         Sortieren:       Status,FA-Nr.,Zeilennr. ▼ 2↓▼         Ergebnisse anzeigen:       ▲                                                                                                    |
| <ul> <li>+ Filter hinzufügen</li> <li>Arbeitsplatz</li> <li>Sortieren: Nr. ▼ 2↓▼</li> <li>Ergebnisse anzeigen:</li> <li>+ Filter hinzufügen</li> <li>Summenberechnung einschränken auf:</li> <li>+ Filter hinzufügen</li> <li>FA-Zeile</li> <li>Sortieren: Status,FA-Nr.,Zeilennr. ▼ 2↓▼</li> <li>Ergebnisse anzeigen:</li> </ul>                                                                                                    |
| Arbeitsplatz       ▲         Sortieren:       Nr. ▼ 2↓▼         Ergebnisse anzeigen:       +         +       Filter hinzufügen         Summenberechnung einschränken auf:       +         +       Filter hinzufügen         FA-Zeile       ▲         Sortieren:       Status,FA-Nr.,Zeilennr. ▼ 2↓▼         Ergebnisse anzeigen:       ▲                                                                                                    |
| Sortieren: Nr. ▼ 2↓▼<br>Ergebnisse anzeigen:<br>+ Filter hinzufügen<br>Summenberechnung einschränken auf:<br>+ Filter hinzufügen<br>FA-Zeile ▲<br>Sortieren: Status,FA-Nr.,Zeilennr. ▼ 2↓▼<br>Ergebnisse anzeigen:                                                                                                    |
| Ergebnisse anzeigen:         + Filter hinzufügen         Summenberechnung einschränken auf:         + Filter hinzufügen         FA-Zeile         Sortieren:         Status,FA-Nr.,Zeilennr. ▼         Ergebnisse anzeigen:                                                                                                    |
| <ul> <li>+ Filter hinzufügen</li> <li>Summenberechnung einschränken auf:         <ul> <li>+ Filter hinzufügen</li> </ul> </li> <li>FA-Zeile         <ul> <li>FA-Zeile</li> <li>Sortieren: Status,FA-Nr.,Zeilennr. ▼ 2↓▼</li> <li>Ergebnisse anzeigen:</li> </ul> </li> </ul>                                                                                                    |
| Summenberechnung einschränken auf:         +         Filter hinzufügen         FA-Zeile         Sortieren:         Status,FA-Nr.,Zeilennr. ▼         Ajv         Ergebnisse anzeigen:                                                                                                    |
|                                                                                                    |
| FA-Zeile     ▲       Sortieren:     Status,FA-Nr.,Zeilennr. ▼       Ergebnisse anzeigen:                                                                                                    |
| Sortieren: Status,FA-Nr.,Zeilennr. ▼ 2↓▼<br>                                                                                                    |
| Ergebnisse anzeigen:                                                                                                    |
|                                                                                                    |
| + Filter hinzufügen                                                                                                    |
| Summenberechnung einschränken auf:                                                                                                    |
| ➡ Filter hinzufügen                                                                                                    |
|                                                                                                    |
| OK Abbrechen                                                                                                    |

Im Dialog "Einrichtung" (s. auch entsprechendes Kapitel) finden Sie zusätzlich noch den Datenfilter. Die Optionen dieses Filters werden in einem identischen Dialog eingestellt, greifen jedoch bereits an der Datenschnittstelle, um nur die gefilterten Daten von NAV an den VPS zu übermitteln. Wird zusätzlich der VPS Web Client eingesetzt, wird die gleiche gefilterte Datenmenge verwendet, damit die Ansichten der Clients identisch sind.

### Daten neu laden und abspeichern

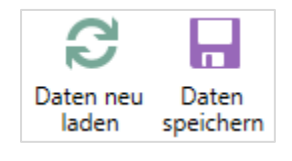

Wenn Sie Ihre Daten verändert, aber noch nicht abgespeichert haben und ihre Änderungen verwerfen und die aktuellen Daten neu laden wollen, können Sie diese über die Schaltfläche "Daten neu laden" in der Schaltflächengruppe "Allgemein" aktualisieren. Im selben Bereich finden Sie auch die Schaltfläche zum Abspeichern.

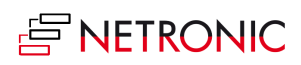

## **Drucken mit dem VPS**

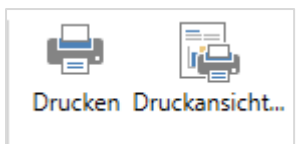

Mit dem VPS können Sie ein Diagramm sofort ausdrucken oder haben über den Dialog "Seite einrichten", den Sie aus der Druckansicht öffnen können, Zugang zu den vielseitigen und komfortablen Druckfunktionalitäten, z.B. Seitenaufteilung, Seitenzahlen, Wiederholung von Zeitskala, Tabelle und Legende auf jeder gedruckten Seite etc.

| <u>/1</u> |        | Ansicht - | Seite einrichten                                                                                                    | kvorschau |                  | - 🗆 📉   |
|-----------|--------|-----------|----------------------------------------------------------------------------------------------------|-----------|------------------|---------|
|           | Vorher | Ansicht   | Seite einrichten     Image: Seitenzahl       Modus:     Anpassen an Seitenzahl       Modus:     Anpassen an Seitenzahl       Zoomfaktor:     90.0 \$ %       Maximale Breite     5 \$ Seiten       Maximale Breite     5 \$ Seiten       Tabelle/Zeitskala/Legende wiederholen     Tabelle/Zeitskala/Legende wiederholen       Tabelle/Zeitskala/Legende wiederholen     Tabelle/Zeitskala/Legende wiederholen       Tabelle/Zeitskala/Legende wiederholen     Tabelle/Zeitskala/Legende wiederholen       Zeitskalenstaft:     22 01.2014       Zeitskalenstaft:     07.02 2014       Zeitskalen an Breite der Seite anpassen       Seiten mit Leerraum auffüllen       W Rahmen außen       Ausrichtung       Mitig       Zuschnittmarken       Eatmarkierungen (DIN 824)       Form A       Fußzeile       Seitennummerierung       Zeile, Spalte |           | Seite einrichten | Drucken |
|           |        |           | Druckdatum<br>Druckdatum<br>Mindestgrößen für die Seitenränder<br>Links 1.5 ♀ cm Oben 1.0 ♀ cm<br>Rechts 1.0 ♀ cm Unten 1.0 ♀ cm<br>OK Anwenden Abbrechen<br>10 Seiten in 2 Zeiten und 5                                                                                                    | Spalten   |                  |         |

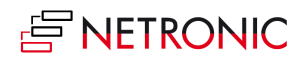

### Warnungen und Hinweise

#### **ROTE SCHRAFFUR**

Arbeitsgänge, die das Fälligkeitsdatum überschreiten, werden rot schraffiert und machen so auf den Konflikt aufmerksam.

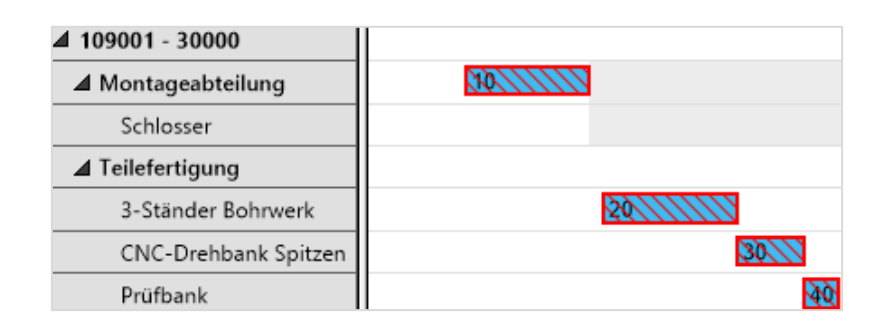

#### KAPAZITÄTSÜBERLASTUNG

Konflikte, wie etwa die Überlastung von Arbeitsplätzen oder Arbeitsplatzgruppen, sind im Histogramm besonders schnell zu erkennen. Die roten Teilflächen signalisieren, dass Aufträge auf andere Ressourcen verteilt oder auf der Zeitschiene verschoben werden müssen.

#### WARNUNG BEI SEQUENZVERLETZUNG

Mit einer Warnung werden Sie beim Verschieben auf eine unplausible Reihenfolge der Arbeitsgänge aufmerksam gemacht.

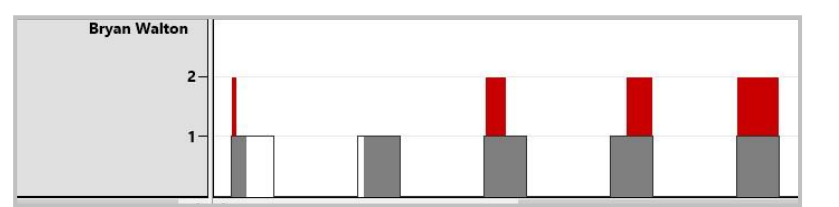

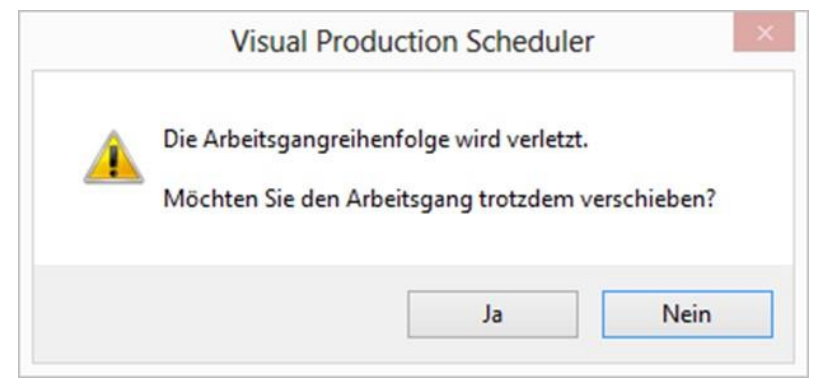

#### WARNUNG BEI UNERLAUBTEM VERSCHIEBEN NACH BEENDIGUNG DES ARBEITSGANGS

Wenn ein Arbeitsgang bereits beendet wurde und dennoch der Versuch unternommen wird, diesen zu verschieben, werden Sie entsprechend informiert.

| Â | Der Arbeitsgang wurde bereits beendet und kann deshalt |
|---|--------------------------------------------------------|
| _ | nicht mehr verschoben werden.                          |

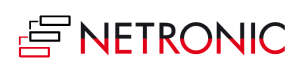

#### SICHERHEITSFRAGE BEIM WIEDERHERSTELLEN DER URSPRUNGSWERTE

Wenn Sie einen Arbeitsgang verändert haben und über sein Kontextmenü die ursprünglichen Werte wiederherstellen wollen, erscheint diese Sicherheitsrückfrage.

| Möchten Sie die ursprünglichen Werte wiederherstellen? |         |
|--------------------------------------------------------|---------|
|                                                        | tellen? |
|                                                        |         |

#### SICHERHEITSFRAGE BEIM VERLASSEN

Wenn Sie den VPS verlassen, werden Sie gefragt, ob Sie Ihre Änderungen in Dynamics NAV speichern wollen.

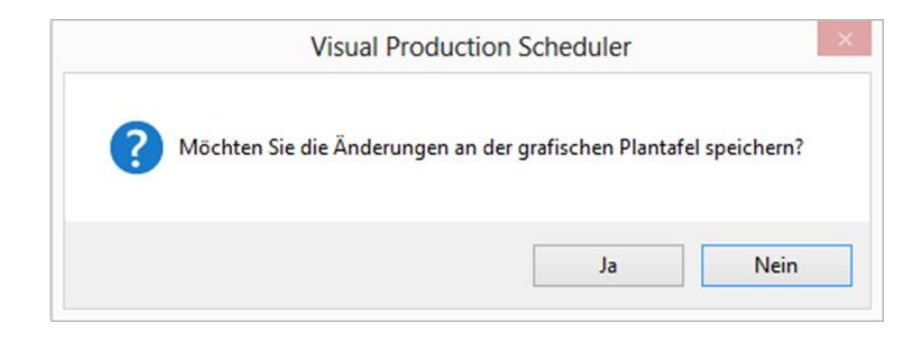

### FEHLERMELDUNG BEIM AUFRUF DER NAV-PAGE

#### 🐼 Control Add-in Error

An error occurred when initializing the Control Add-in "Visual Production Scheduler; PublicKeyToken=f498861764c381bd". Error message: Mixed mode assembly is built against version 'v2.0.50727' of the runtime and cannot be loaded in the 4.0 runtime without additional configuration information..

Diese Fehlermeldung erscheint, wenn der VPS die Datei "Microsoft.Dynamics.Nav.Client.exe. config" im NAV Unterverzeichnis "RoleTailored Client" während der Setup-Prozedur nicht automatisch editieren konnte. Nach der Installation sollten Sie den folgenden Code am Ende der Datei sehen können:

<startup useLegacyV2RuntimeActivationPolicy="true">

```
<supportedRuntime version="v4.0"
sku=".NETFramework,Version=v4.0,Profile=Client"/>
```

</startup>

</configuration>

Den rot gekennzeichneten Text müssen Sie ggf. hinzufügen.

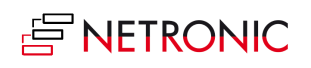

### Weitere Ressourcen

Dieses Handbuch macht Sie mit den wesentlichen Funktionen des Visual Production Scheduler für Microsoft Dynamics NAV (2017, 2016. 2015, 2013 R2, 2013 und 2009 R2) vertraut. Weitere Informationen (inkl. Demovideos) finden sie auf unserer Webseite unter <u>http://www.netronic.de/vps</u>

Darüber hinaus können Sie sich mit Fragen, Ideen und Anregungen jederzeit gerne an uns wenden.

Wir freuen uns auf Sie!

Tel: +49 (0) 2408 - 141 0

Email: support@netronic.de

# Über NETRONIC—The Gantt Company

Interaktive Gantt-Diagramme machen Produktions-, Projekt- und Prozessdaten transparent und verbessern Planung und Steuerung von Ressourcen und Abläufen. Seit Jahrzehnten ist das Gantt-Diagramm unsere Kernkompetenz und führt zu drei Angeboten an unsere Kunden:

- Mit unseren Gantt-Komponenten VARCHART XGantt und JGantt richten wir uns an Softwarehäuser, die zumeist branchenspezifische Planungsanwendungen entwickeln. Mit wenig Entwicklungsaufwand können sie selbst für komplexe Planungsdaten maßgeschneiderte Gantt- Diagramme erzeugen.
- Mit dem Visual Production Scheduler richten wir uns ausschließlich an Kunden und Partner von Microsoft Dynamics NAV. Die vollständig integrierte grafische Plantafel unterstützt auf intuitive Art und Weise die Produktionsplanung
- Mit unserem Gantt Know-how entwickeln wir für Endkunden, die ihre kurzfristige Ablaufplanung in der Produktion verbessern möchten, maßgeschneiderte Anwendungen.

Für weitere Informationen können Sie

- unsere <u>Webseite</u> besuchen
- unseren <u>Blog</u> lesen
- uns auf <u>Facebook</u>, <u>Twitter</u>, <u>Google+</u> oder <u>LinkedIn</u> folgen.

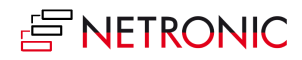